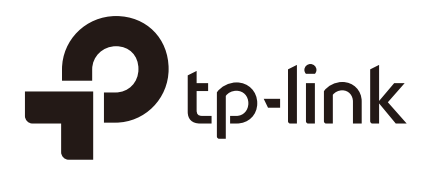

# **Configuration Guide**

## For SMS Portal Authentication

EAP Controller

1910012280 REV1.0.0

November 2017

### CONTENTS

| 1 | Over | view                                         | 1 |
|---|------|----------------------------------------------|---|
|   | 1.1  | SMS Portal Introduction                      | 1 |
|   | 1.2  | Network Topology for SMS Portal              | 2 |
|   | 1.3  | SMS Authentication Process                   | 2 |
| 2 | Conf | igure SMS Portal                             | 3 |
|   | 2.1  | Upgrade the Firmwares                        | 3 |
|   | 2.2  | Get a Twilio Account                         | 3 |
|   | 2.3  | Adopt EAPs and Create SSID in EAP Controller | 7 |
|   | 2.4  | Configure SMS Portal in EAP Controller       | 7 |
| 3 | Test | the Configuration Result                     | 9 |
| 4 | Upgr | ade the Trail Account                        | 1 |

## 1 Overview

On the latest EAP Controller (V2.5.1 or above), we newly developed a powerful portal feature: SMS Portal. To help users easily understand and enjoy the new feature, this configuration guide detailedly introduces what SMS Portal is and how to configure SMS Portal.

### 1.1 SMS Portal Introduction

In SMS Portal authentication, users can use their mobile phones to get a verification code via text message, and enter the received code to pass authentication.

The following introduces the main advantages of SMS Portal, which may help you determine when or whether you should choose SMS Portal on your network.

Convenient For Customers

Nowadays almost everyone takes a mobile phone when go outside. SMS Portal directly uses the phone number for authentication without additional registration account or information required. The authentication process is very simple for customers. Customers only need to get a verification code using their mobile phones and provide the received code on the authentication page.

Real-Name Authentication

Nowadays the United States, Germany, Britain, Australia, China and some other countries require users to provide a valid proof of identity and contact information to buy phone numbers. If your country requires users to provide proof of identity to access the network, SMS Portal is a good choice. Because SMS Portal authentication can verify the validity of users' identity by verifying their mobile phone numbers.

### 1.2 Network Topology for SMS Portal

The following figure shows the network topology for SMS Portal.

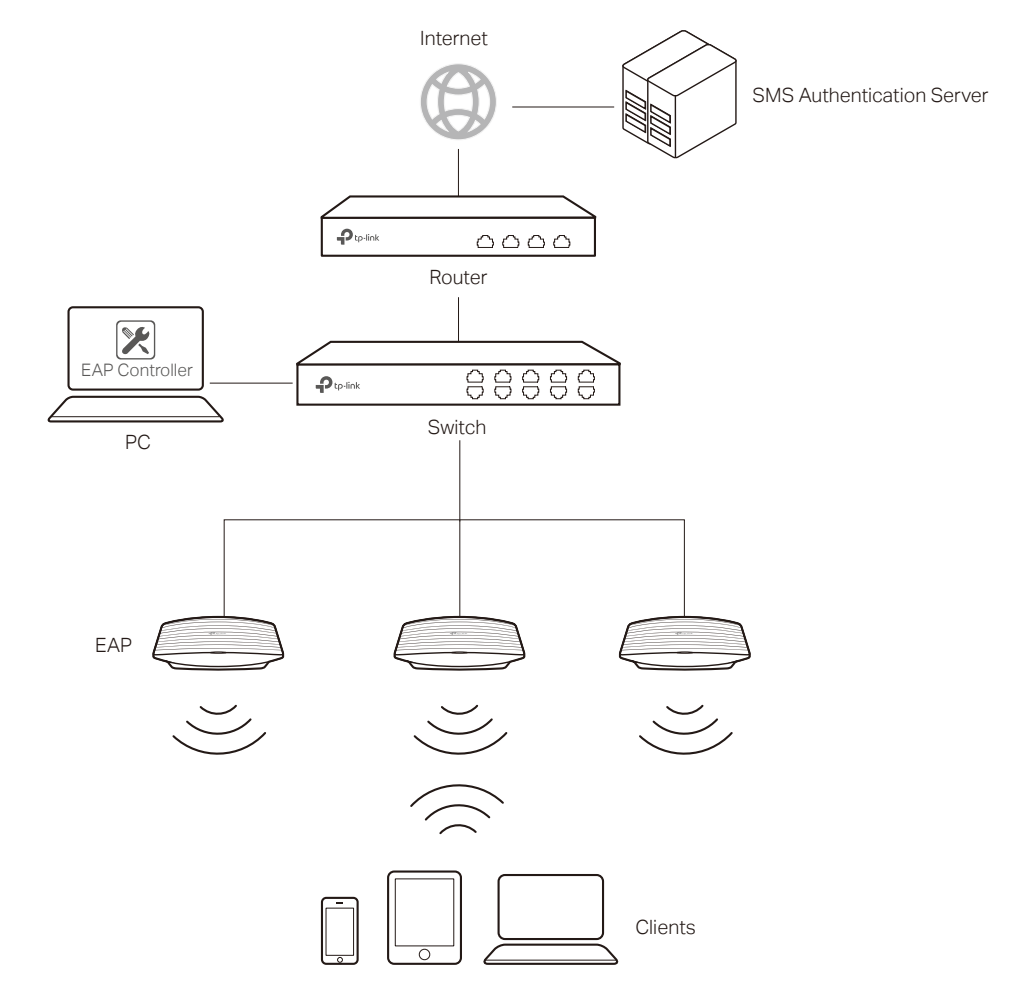

#### **1.3 SMS Authentication Process**

The process of accessing the internet via SMS Portal authentication is as follows:

- 1) Users connect to the SSID for SMS Portal and obtain the SMS authentication page.
- 2) On the authentication page, users enter their phone numbers and click the **Get Code** button.
- 3) The verification code will be sent to users' mobile phones. Users enter the received verification code to log in.
- 4) After authenticated, users will be redirected to the authentication result page.
- 5) When the authentication times out, users need to complete the step 2) to step 4) again to pass the authentication.

## **2** Configure SMS Portal

The configuration overview is as follows:

- 1) Upgrade EAPs and EAP Controller.
- 2) Get a Twilio account.
- 3) Adopt EAPs and create SSID in EAP Controller.
- 4) Configure SMS Portal in EAP Controller.

#### 2.1 Upgrade the Firmwares

To get the newly developed SMS Portal feature, make sure that both of your EAPs and EAP Controller are upgraded to the latest versions:

- EAP: The latest version which supports SMS Portal.
- EAP Controller: V2.5.1 (or above) for Windows and V2.5.3 (or above) for Linux.

Go to the download center *http://www.tp-link.com/en/support/download-center* and search your EAP models and EAP Controller. Then download the latest upgrade files one by one and upgrade the EAPs and EAP Controller using the proper downloaded files.

#### 2.2 Get a Twilio Account

To use SMS Portal, you first need to get a Twilio account.

Twilio service is not free. When you test the SMS Portal feature the first time, you can get a free Twilio Trail account. However, the free Twilio Trail account can only provide SMS Portal service for the phone number which is used to register this Trail account. So if you are ready to use this feature, you need to update your Trail account.

The following introduction takes a free Twilio Trial account as an example. Follow the steps below to get a Twilio Trail account:

1) Go to *www.twilio.com/try-twilio* and enter the required information to create a new account. Then click **Get Started**.

| S   | Sign up for free                        |                                             |        |
|-----|-----------------------------------------|---------------------------------------------|--------|
|     | Ada                                     | Yi                                          |        |
|     | TP-Link                                 |                                             |        |
|     | xxxx@tp-link.com                        |                                             |        |
|     |                                         |                                             |        |
|     | Strong                                  |                                             |        |
| W   | VHICH PRODUCT DO YOU PLAN TO USE FIRST? |                                             |        |
| S   | SMS                                     |                                             | $\sim$ |
| w   | VHAT ARE YOU BUILDING?                  |                                             | ~      |
| CH  | HOOSE YOUR LANGUAGE                     |                                             |        |
| ľ   | I'm not a developer                     |                                             | $\sim$ |
| PC  | OTENTIAL MONTHLY INTERACTIONS (OVER SP  | MS, CHAT, VOICE, & VIDEO)                   |        |
| N   | More than 1,000,000                     |                                             | ~      |
|     | Get Started By clicking the butto       | m, you agree to our <u>legal policies</u> . |        |
| Alt | lready have an account? Login           |                                             |        |
|     |                                         |                                             |        |

2) Enter your telephone number and click **Verify via SMS**. Twilio will send you a verification code.

| CONSOLE |                                                                                                    | xxxx@tp-link.co♥<br>xxxx@tp-link.com's Account |
|---------|----------------------------------------------------------------------------------------------------|------------------------------------------------|
|         | We need to verify you're a human.                                                                                                    |                                                |
|         | We will send a verification code via <b>SMS</b> to number above<br>Or, we <u>call you instead</u>                                                                                                    |                                                |
|         | The shore number you provide will be used for authentication when you login to<br>Trailing Canada. A Tailia onbanding speciality may alice use this number to reach<br>out with these inclusating support. If you do not want to be contacted at this phone<br>number, please check this box. |                                                |
|         |                                                                                                    |                                                |
|         |                                                                                                    |                                                |
|         |                                                                                                    |                                                |
|         |                                                                                                    |                                                |
|         |                                                                                                    |                                                |
|         | © 2017 Twillio, Inc. All rights reserved.                                                                                                    |                                                |

3) Enter the received verification code and click Submit.

|                                                                                                    | xxxx⊛tp-link.co∽<br>xxxx@tp-link.com's Accoun |
|----------------------------------------------------------------------------------------------------|-----------------------------------------------|
| We need to verify you're a human Please enter the verification code we sent to your phone. If you didn't receive a code, you can <u>invagain</u> 1282 Submit |                                               |
|                                                                                                    |                                               |
|                                                                                                    |                                               |
| © 2017 Twillo, Inc. All rights reserved (1) Privacy Policy   Terms of Service                                                                                |                                               |

4) After sign up successfully, you will be redirected to the home page.

| 6 | CONSOLE                                                      |                                                                                                    | P Go to ↓ PGRADE 2000 UPGRADE 2000 UPGRADE Trial Restrictions                                                                                                    |
|---|--------------------------------------------------------------|----------------------------------------------------------------------------------------------------|----------------------------------------------------------------------------------------------------|
| # | Home<br>Dashboard<br>Billing<br>Usage<br>Settings<br>Upgrade | Console Dashboard                                                                                                    | News & Tips<br>Where in the world is Twillo?<br>Interested in testing the latest phone numbers added to the platform? Learn more about <u>phone numbers in developer</u><br>preview 7.                                                                                                    |
|   |                                                              | All Twilio Products Communications Cloud  Programmable SMS Build intelligent SMS logic and apps in web applications over local, toil-free, and short-code numbers globally from one API.  Programmable Video Build in-app voice and video with cloud infrastructure and powerful SDKs. Everything you need to build with WebRTC. | Programmable Voice     Twilio's voice application stack combines the power of advanced call control, global connectivity, and RESTful APIs.     It's an all-in-one phone call powerhouse designed for instant scale, flexibility, and cost-effective communications.     EP Programmable Chat     Full-Heatured chat SDKs for mobile and web. Twilio's iOS, Android and JavaScript SDKs give you everything you need     to add rich messaging to any app. |

5) In the **Console Dashboard > Account Summary** section, you can find the **ACCOUNT SID** and **AUTH TOKEN**, which will be used in the EAP Controller configurations later.

|                                       | Console Dashboard                                                               |
|---------------------------------------|---------------------------------------------------------------------------------|
|                                       | Account Summary                                                                 |
|                                       | ACCOUNT SID AC042986c5a3e122819374d5c148754cb2                                  |
|                                       | AUTH TOKEN 💿 •••••                                                              |
|                                       | Account Details                                                                 |
| • • • • • • • • • • • • • • • • • • • |                                                                                 |
| To copy AUTH TOK                      | EN to the EAP Controller, you first need to click $\odot$ to display the token. |

- -

6) In the Console Dashboard > All Twilio Products > Super Network section, click Phone Numbers.

| Super Network                                                                                                    |  |
|----------------------------------------------------------------------------------------------------|--|
| <b>Phone Numbers</b> Instantly acquire local, national, mobile, and toll-free phone numbers in nearly 50 countries with one API. |  |

7) The following page will appear. Click **Get Started**.

#### Phone Numbers Dashboard

| nstantly provision loc | al, national, mobile, and toll-fi | ree phone numbers in nea | rrly 50 countries with one API. Phone numbers enable your application to exchange SMS, MMS, and phone calls. |
|------------------------|-----------------------------------|--------------------------|----------------------------------------------------------------------------------------------------|
| Get Started            | Tutorial Docs 🕇                   | Learn More               |                                                                                                    |

8) The following page will appear. Click **Get your first Twilio phone number**.

| Get Started with Phone Numbers                                                                                                    |
|----------------------------------------------------------------------------------------------------|
| Getting started with Twilio's phone numbers is easy! Search for local, toll-free, or mobile numbers by capability, country, or prefix. |

Get your first Twilio phone number

Looking for a short-code? Apply for a short-code here Z.

9) The following window will pop up. Click **Choose this Number**.

| Your first Tv                                     | wilio Phone Number ×                                      |
|---------------------------------------------------|-----------------------------------------------------------|
| (216) 930-1506                                    | Don't like this one? <u>Search for a different number</u> |
| This United States phone number has the follow    | wing capabilities:                                        |
| <b>Voice:</b> This number can receive incoming ca | alls and make outgoing calls.                             |
| <b>SMS:</b> This number can send and receive text | t messages to and from mobile numbers.                    |
| MMS: This number can send and receive mu          | ulti media messages to and from mobile numbers.           |
|                                                   | Cancel Choose this Number                                 |

10) You will get a new phone number. This phone number will be used in the configurations later. Click **Done.** 

| Congratulations!                                                                                                    | $\times$              |
|----------------------------------------------------------------------------------------------------|-----------------------|
| Your new Phone Number is +12169301506<br>For help building your Twilio application, check out the resources on the getting started p<br>Once you've built your application, you can configure this phone number to send and receive calls a | age.<br>and messages. |
|                                                                                                    | Done                  |

#### 2.3 Adopt EAPs and Create SSID in EAP Controller

Follow the steps below to adopt EAPs and create an SSID for SMS Portal. For detailed instructions about how to adopt EAPs and create SSID, refer to the User Guide for EAP Controller, which can be downloaded on the website *http://www.tp-link.com/en/download/ EAP-Controller.html*.

1) Go to the **Access Point** page and adopt the EAPs on your network.

| Ptp-link              | Sites: Default ~                                                                                                    |               |           |                | APs 1 0 C<br>Connected Disconnected Pen | ing Stations: 0 0<br>Users Guests |   |         |                 | ΰ ✿ [→               |
|-----------------------|----------------------------------------------------------------------------------------------------|---------------|-----------|----------------|-----------------------------------------|-----------------------------------|---|---------|-----------------|----------------------|
| Мар                   | Statistics                                                                                                    | Access Points | Clients   | Insight        | Log                                     |                                   |   |         |                 |                      |
| All                   |                                                                                                    |               |           |                |                                         |                                   |   |         | All   Connected | Disconnected Pending |
| Name, MAC Address, II | tame, MAC Address, IP Q                                                                                                    |               |           |                |                                         |                                   |   |         |                 |                      |
| \$ AP Name            | 2 AP Name 2 MAC Address 2 IP Address 2 Status 2 Model 2 Hardware Version 2 Firmware Version 2 Client Number 2 Download 2 Upload Action |               |           |                |                                         |                                   |   |         |                 |                      |
| ea:23:51:06:22:52     | ea:23:51:06:22:52                                                                                                    | 192.168.0.254 | Connected | EAP225-Outdoor | 1.0                                     | 1.0.0 Build 20170726 Rel. 75520   | 0 | 99.93 K | 0 Bytes         | √⊹↑ B Z              |
| Page Size 10 👻        | < < < 1 > >> A total of 1 pageto) Page to 60                                                                                           |               |           |                |                                         |                                   |   |         |                 |                      |

2) Go to Wireless Settings > Basic Wireless Setting and create and SSID for SMS Portal.

|        |            |          |                | В       | asic Wireless Setting   Advan | iced Wireless Setting   B | and Steering |
|--------|------------|----------|----------------|---------|-------------------------------|---------------------------|--------------|
| 2.4GHz | 5GHz       |          |                |         |                               | WLAN Group Default        | •            |
|        |            |          |                |         |                               |                           | •            |
| ID     | \$SID Name | Security | SSID Isolation | Portal  | Access Control Rule           | Rate Limit                | Action       |
| 1      | SMS-Portal | None     | disable        | disable | None                          | disable                   | 20           |
|        |            |          |                | <<      | < 1 > >> A total              | of 1 page(s) Page to      | G            |

Note:

To ensure the EAP Controller can communicate with the SMS servers, you need to set correct default gateway and DNS for your PC that is installed with the EAP Controller.

### 2.4 Configure SMS Portal in EAP Controller

Follow the steps below to configure SMS Portal:

1) Go to Wireless Control > Portal and click Add a New Portal.

| V                                                                                     | Vireless Settings | Wire            | eless Control     | System                | Admin                   | ~                           |  |
|---------------------------------------------------------------------------------------|-------------------|-----------------|-------------------|-----------------------|-------------------------|-----------------------------|--|
| Access C                                                                              | Control Portal F  | Free Authentica | tion Policy   MAC | C Filter   MAC Filter | Association   Scheduler | Scheduler Association   QoS |  |
| Please ungrade the EAD firmware to the latest version before using the Portal feature |                   |                 |                   |                       |                         |                             |  |
| r lease apgra                                                                         |                   |                 | St Version Berore | a using the rortarie  | diarci                  |                             |  |
|                                                                                       |                   |                 |                   |                       |                         | Add a New Portal            |  |
| ID                                                                                    | \$ Portal N       | ame             | SSID              | \$                    | Authentication Type     | Add a New Portal            |  |

2) The Portal configuration page will pop up.

3) In the Basic Info section, specify the portal name and select SSID and Authentication Type. Copy the Twilio SID, Auth Token and Phone Number from the Twilio website to this page one by one. Then specify other parameters according to your needs.

| Add a New Portal              |                                               |                          |
|-------------------------------|-----------------------------------------------|--------------------------|
| Basic Info                    |                                               |                          |
| Portal Name:                  | SMS-Portal                                    |                          |
| SSID:                         | SMS-Portal                                    |                          |
| Authentication Type:          | SMS                                           |                          |
| We provide Twilio API service | e. Please configure your account information: |                          |
| Twilio SID:                   | AC042986c5a3e122819374d5c148                  |                          |
| Auth Token:                   | 3c5d562b777c5baa20840f93f9e3a5                |                          |
| Phone Number:                 | +12169301506                                  | (E.g., +17704505791)     |
| Maximum Users:                | 5                                             | (0-10, 0 means no limit) |
| Authentication Timeout:       | 1 Hour                                        |                          |
| Preset Country Code:          |                                               | (E.g., +1, optional)     |
| Redirect:                     | Enable                                        |                          |
| Redirect URL:                 |                                               |                          |

#### Note:

Twilio SID and AUTH Token can be found in the Console Dashboard > Account Summary section, and Phone Number can be found in the Console Dashboard > Super Network > Phone Numbers section. For details, refer to *Get a Twilio Account*.

4) In the **Login Page** section, customize the login page for SMS portal authentication.

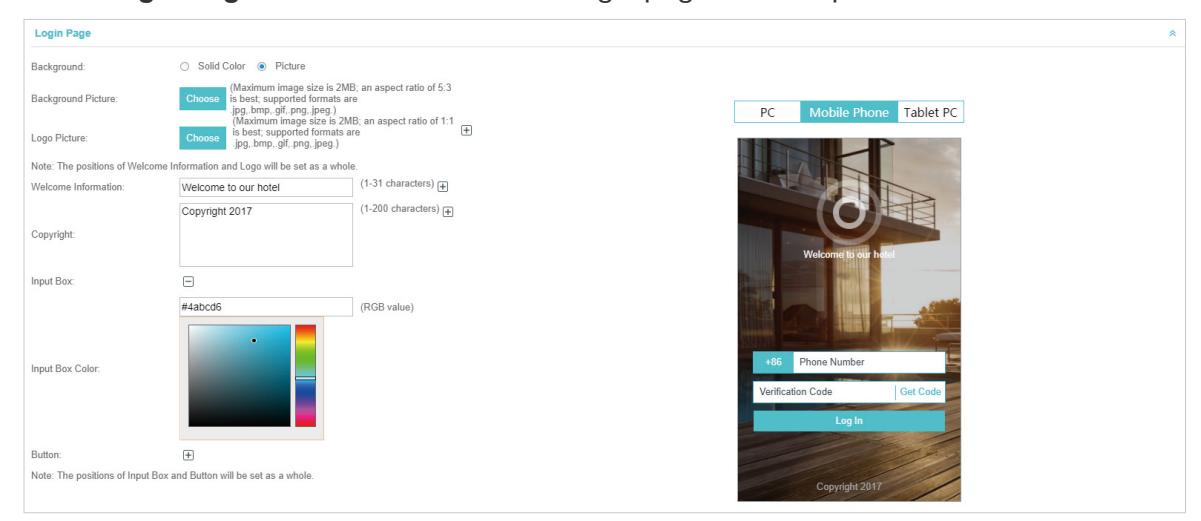

5) In the **Advertisement** section, you can upload advertisement pictures according to your needs.

| Advertisement                         |              |                | * |
|---------------------------------------|--------------|----------------|---|
| Advertisement:                        | Enable       |                |   |
| Picture Resource:                     | Upload (1-5) |                |   |
| Advertisement Duration Time:          |              | seconds (1-30) |   |
| Picture Carousel Interval:            |              | seconds (1-10) |   |
| Allow Users To Skip<br>Advertisement: | Enable       |                |   |
| Apply                                 |              |                |   |

6) Click Apply.

# **3** Test the Configuration Result

After all configurations are completed, you can follow the steps below to test whether SMS Portal works normally.

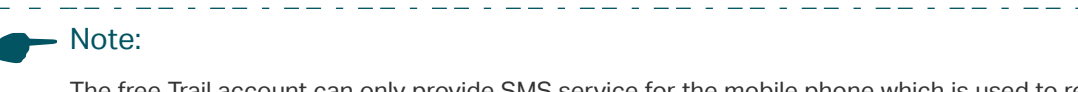

The free Trail account can only provide SMS service for the mobile phone which is used to register the Trail account. So make sure that the following testing is on the mobile phone used for Trail account register.

- 1) Enable the Wi-Fi feature of your mobile phone.
- 2) Search and connect to the SSID for SMS Portal.
- 3) The default web browser on the mobile phone will pop up and the authentication page will appear.

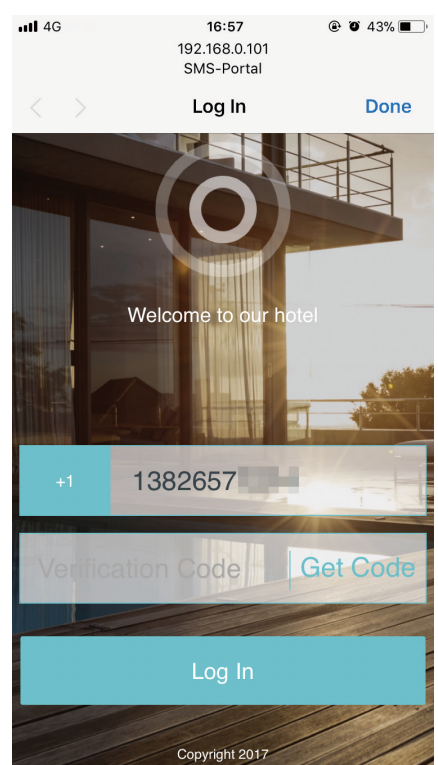

#### - Note:

Generally, the web browser pops up automatically. But if the web browser does not pop up, you can manually launch the web browser and visit any http website. Then the authentication page will appear.

- 4) Select your country, enter your mobile phone number and click **Get Code**.
- 5) You will receive a verification code on your mobile phone. Enter the code on the authentication page and click **Log In**.

6) After authenticated, you will be redirected to the authentication result page.

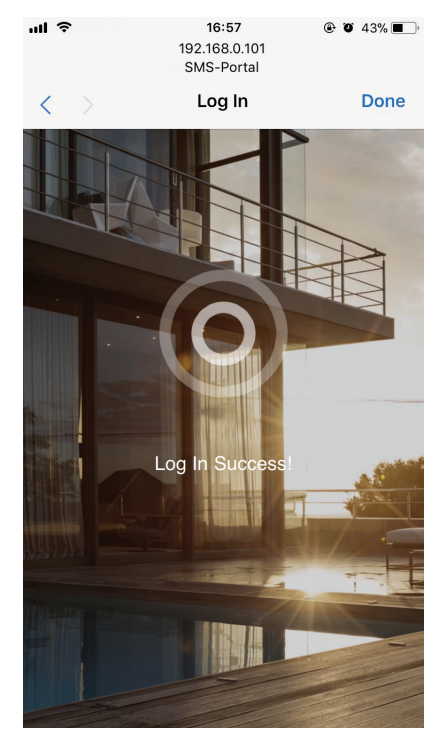

If all the steps above are completed, the SMS Portal feature works normally.

# **4** Upgrade the Trail Account

If you have determined to start to use SMS Portal, you need to upgrade your Trail account.

The SMS service is not free. To view the pricing for SMS service, you can go to **Billing > Pricing** and click **View messaging prices**.

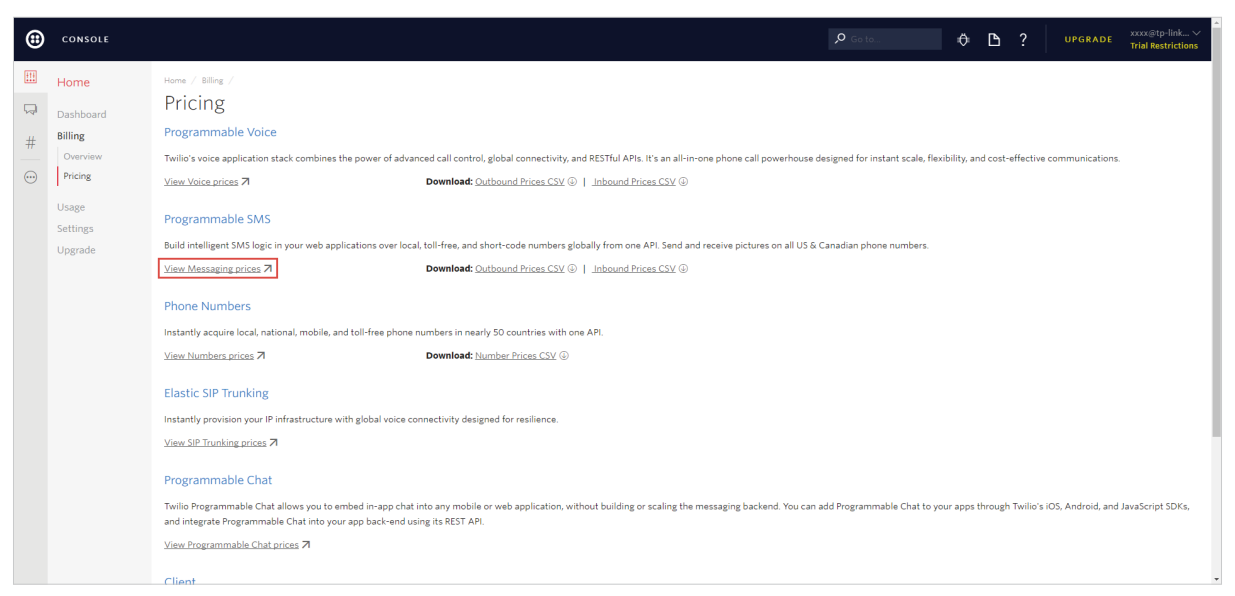

The SMS service is available in most regions. To view these regions, you can go to **Programmable SMS > Settings > Geo Permissions**. On this page, you can also configure which regions are allowed to use your SMS service.

| ₿ | CONSOLE                         |        |                                                        |  | ¢ C | UPGRADE | xxxx@tp-link ∨<br>Trial Restrictions |
|---|---------------------------------|--------|--------------------------------------------------------|--|-----|---------|--------------------------------------|
|   | Programmable<br>SMS             | Home / | 843 / serrys /<br>saging Geographic Permissions        |  |     |         |                                      |
| # | Dashboard<br>Messaging Services | Filter | by country name Fiker                                  |  |     |         |                                      |
|   | Short Codes<br>Tools            |        | ASIA<br>Afghanistan (+83)                              |  |     |         |                                      |
|   | Insights<br>Add-ons             |        | Armenia (4374)<br>Azerbaijan (+084)                    |  |     |         |                                      |
|   | Beta<br>Usage<br>Settings       |        | Bahrain (+973)<br>Bangladosh (+880)                    |  |     |         |                                      |
|   | General<br>Geo Permissions      |        | Brunei (+673)                                          |  |     |         |                                      |
|   | Channels<br>Getting Started     |        | Cambodia (+86) China (+86)                             |  |     |         |                                      |
|   |                                 |        | East Imor (+8/0)<br>Georgia (+985)<br>Mone Kren / 1850 |  |     |         |                                      |
|   |                                 |        | India (+81) Indonesia (+62)                            |  |     |         |                                      |
|   |                                 |        | ran (+98)<br>Iran (+984)                               |  |     |         |                                      |
|   |                                 |        | Israel (+972)                                          |  |     |         |                                      |

To upgrade your Trail account, follow the steps below:

1) Click **UPGRADE** at the top right corner.

| •     | CONSOLE                                 |                                                                                                    | P Ge to                                                                                                    |
|-------|-----------------------------------------|----------------------------------------------------------------------------------------------------|----------------------------------------------------------------------------------------------------|
|       | Home                                    | Console Dashboard                                                                                                    |                                                                                                    |
| #     | Billing<br>Usage<br>Settings<br>Upgrade | Account Summary<br>ACCOUNT SID AC642986538612281937485148754652<br>AUTH TOKEN ©<br>Account Details<br>Recently Used Products<br># Phone Numbers<br>Buz,a hlumiber<br>All Twilio Products<br>Communications Cloud | News & Tips  Locking up a phone number  Rever unions who you are making calls and sending messages to? You can do a <u>lookup</u> on a non-Twilio number to learn more about that number and who it belongs to.                                                    |
|       |                                         | Programmable SMS Build intelligent SMS logic and apps in web applications over local, toll-free, and short-code numbers globally from one API.                                                                   | Programmable Voice<br>Twillo's voice application stack combines the power of advanced call control, global connectivity, and RESTful APIs.<br>It's an all-in-one phone call powerhouse designed for instant scale, flexibility, and cost-effective communications. |
| 正在连接。 |                                         |                                                                                                    | 💬 Programmable Chat                                                                                                    |

2) The following page will appear. Provide your payment information and add funds to your account. Then you can use the Twilio service normally.

| •    | CONSOLE                      |                                                                |                                                                                                    |                          | , <b>O</b> Go to                                                                                                    |  | ? UPGR | ADE xxxx@tp-link∨<br>Trial Restrictions |
|------|------------------------------|----------------------------------------------------------------|----------------------------------------------------------------------------------------------------|--------------------------|----------------------------------------------------------------------------------------------------|--|--------|-----------------------------------------|
|      | Home<br>Dashboard<br>Billing | Home /<br>Upgrade Account<br><b>Step 1:</b> Verify a Caller ID |                                                                                                    |                          |                                                                                                    |  |        |                                         |
|      | Usage<br>Settings<br>Upgrade | Step 2: Enter your Payment information                         | You've verified                                                                                           | 138 2657 1214.           |                                                                                                    |  |        |                                         |
|      | Upgrade                      | МЕТНОО СКЮЛТ САМО                                              | CREDIT CARD NUMBER CARDHOLDER NAME STRET ADDRESS COUNTRY(China  CONTRY(China CONPANY/PROJECT URL optional | PAYPAL<br>EXPRES<br>MM • | CVV  CVV  C++ CVV  C++ CVV  C++ CVV  C++ CVV  C++ CVV  C++ CVV  C++ CVV  C++ CVV  C++ CVV  C++ CVV  C++ CVV  C++ CVV  C++ CVV  C++ CVV  C++ CVV  C++ CVV  C++ C++ CVV  C++ C++ CVV  C++ C++ C++ C++ C++ C++ C++ C++ C++ C+ |  |        |                                         |
| 下在他结 | static1 builts com 的應応       | Step 3: Add funds                                              | AMOUNT TO ADD TO YOUR ACCOUNT NOW \$20.00 •                                                               |                          |                                                                                                    |  |        | have a promo code.                      |

### **COPYRIGHT & TRADEMARKS**

Specifications are subject to change without notice. Ptp-link is a registered trademark of TP-Link Technologies Co., Ltd. Other brands and product names are trademarks or registered trademarks of their respective holders.

No part of the specifications may be reproduced in any form or by any means or used to make any derivative such as translation, transformation, or adaptation without permission from TP-Link Technologies Co., Ltd. Copyright © 2017 TP-Link Technologies Co., Ltd.. All rights reserved.